## How to Complete your Fluxx Registration

1) Go to:\_https://asucsb.fluxx.io/user\_sessions/new

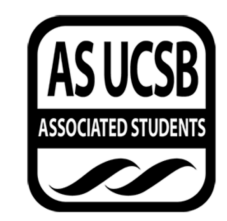

Associated Students UCSB Grants Portal

| Login Now:               | New User?                                                                                                    |
|--------------------------|----------------------------------------------------------------------------------------------------|
| Username                 | Welcome! If you are new to our system, please                                                                                                    |
| Password                 | register here. Note that this will only register you as a<br>user; some of our funding programs also require you<br>to be linked to the organization for which you are |
| Sign in                  | requesting funding. Once logged in as a user, you<br>will see instructions explaining how to link to your<br>organization.                                             |
| Reset or create password | Create an account now                                                                                                    |
|                          |                                                                                                    |
|                          | • FLUXX                                                                                                    |
|                          | Privacy Policy Accossibility                                                                                                    |
|                          |                                                                                                    |

- 2) Click on "Create an Account Now"
- 3) Create a username, fill in your information, and then click "Submit Request."

| Primary Contact Info  |   |        |   |  |  |
|-----------------------|---|--------|---|--|--|
| Create Username       |   | 1      |   |  |  |
| First Name            |   | 1      |   |  |  |
| Middle Initial        |   | ]      |   |  |  |
| Last Name             |   | ]      |   |  |  |
| Suffix                |   |        | / |  |  |
| Pronouns              |   | 1      |   |  |  |
| Phone Number          |   | 」<br>1 |   |  |  |
| Extension (if needed) |   |        |   |  |  |
| E-mail                | / |        |   |  |  |
| Classification        |   |        |   |  |  |

4) You will receive an email confirming your registration. Click on the link in the email. This will take you back to the Fluxx page to set up your password. Keep your Username and Password in a safe place to log-in to Fluxx.

- 5) Once you are logged in:
  - a. Click on "Apply for Funding" and scroll down to the appropriate application.

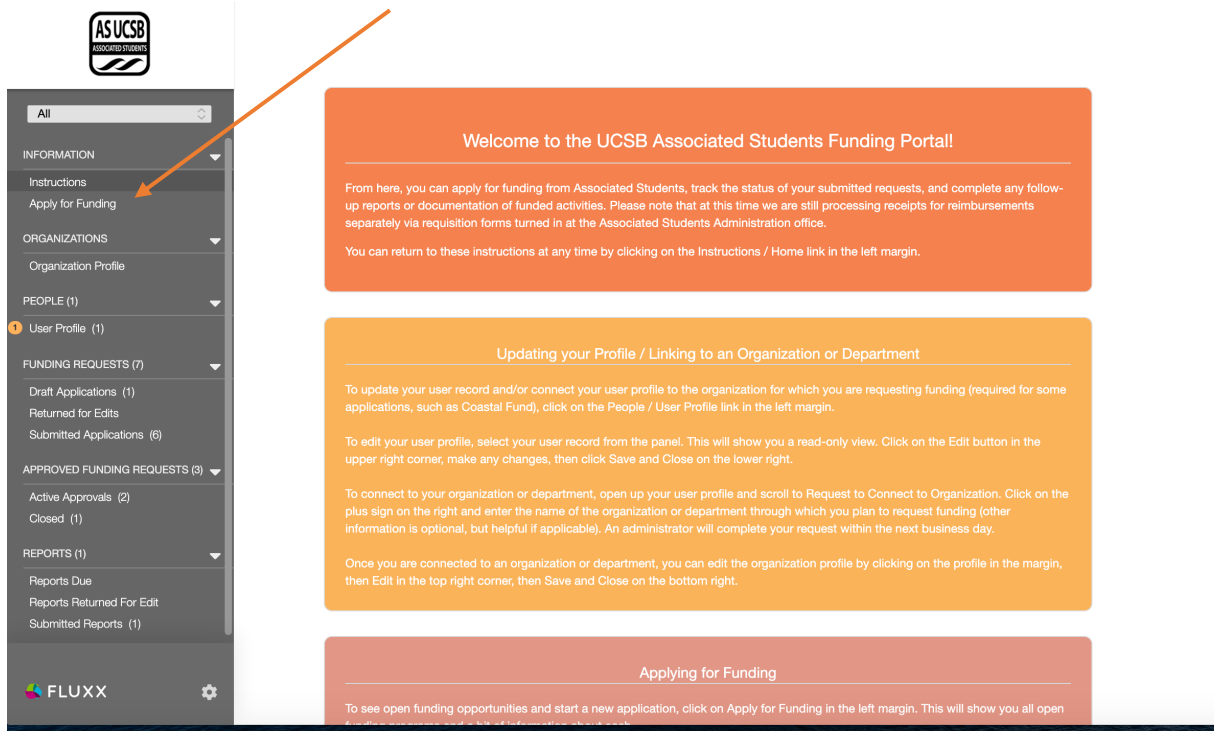

6) On the Apply for Funding Page, scroll down to the Community Financial Fund application and click "Submit a Community Financial Fund Grant Application."

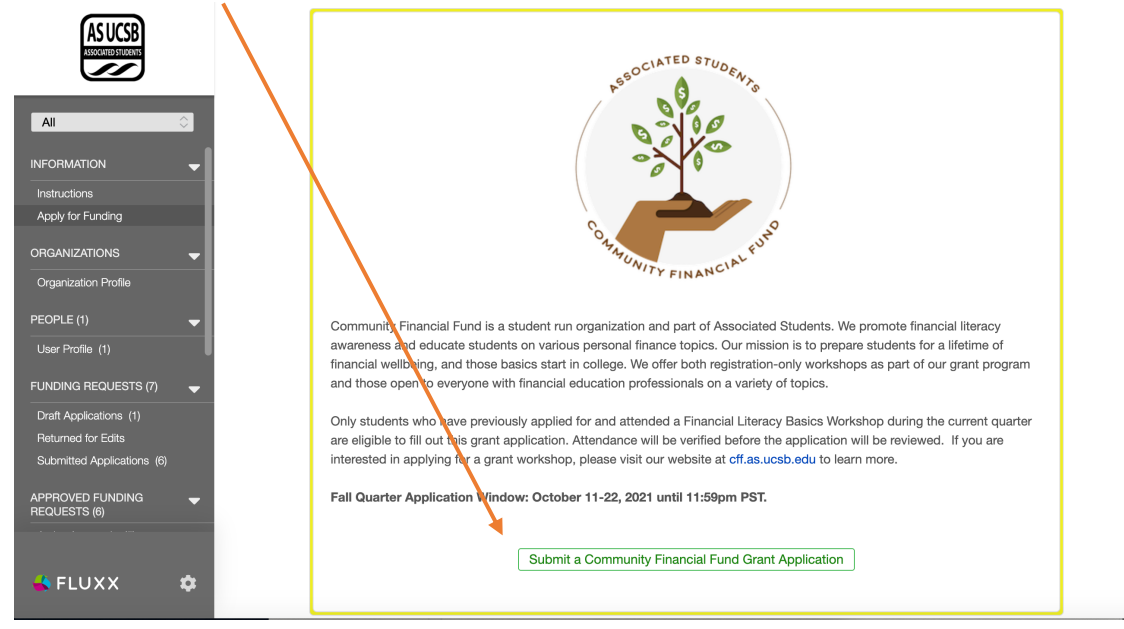

7) After you fill out the application and attach your essay, click "Save and Close" AND THEN HIT "SUBMIT." YOU MUST HIT SUBMIT or we will not receive it!